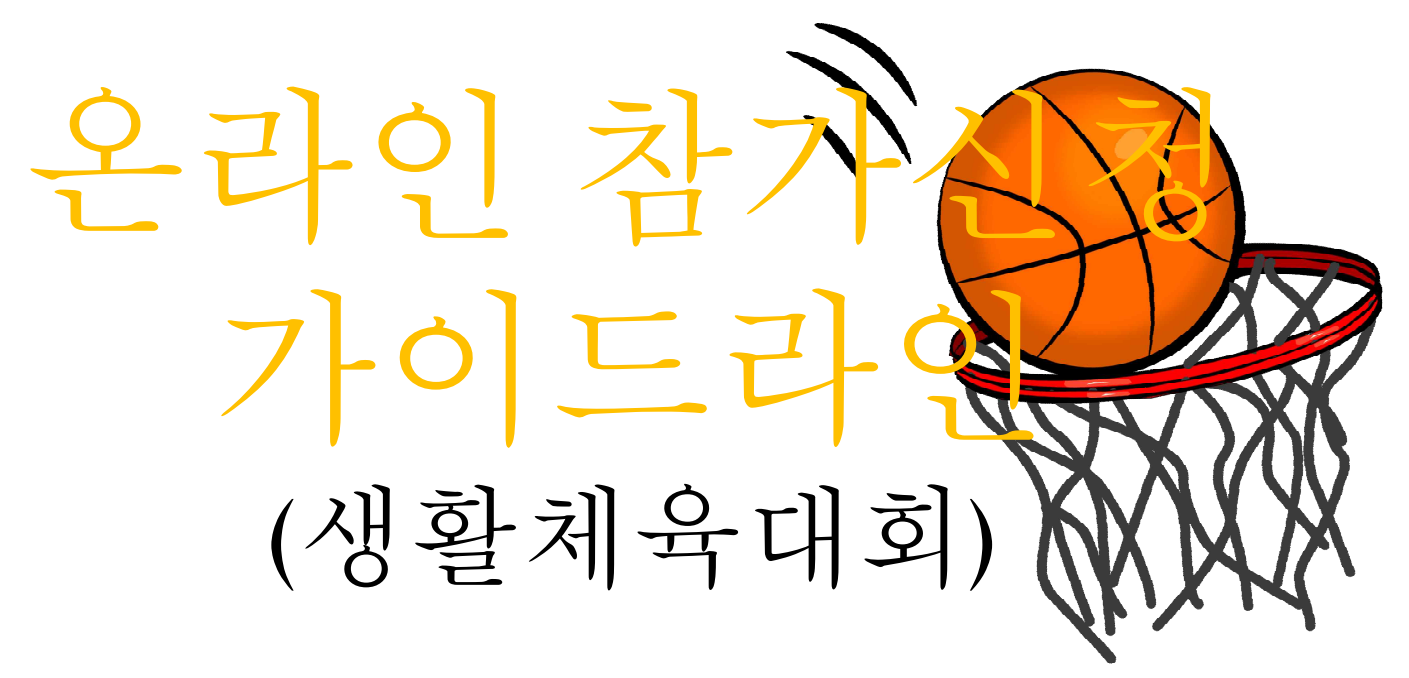

2022.7.ver

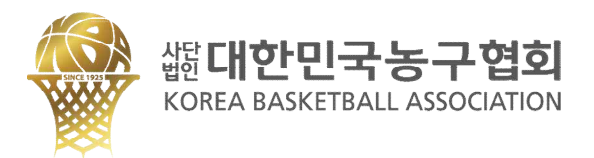

### 대한민국농구협회 홈페이지 회원가입

참가신청을 진행할 팀대표자만 회원가입

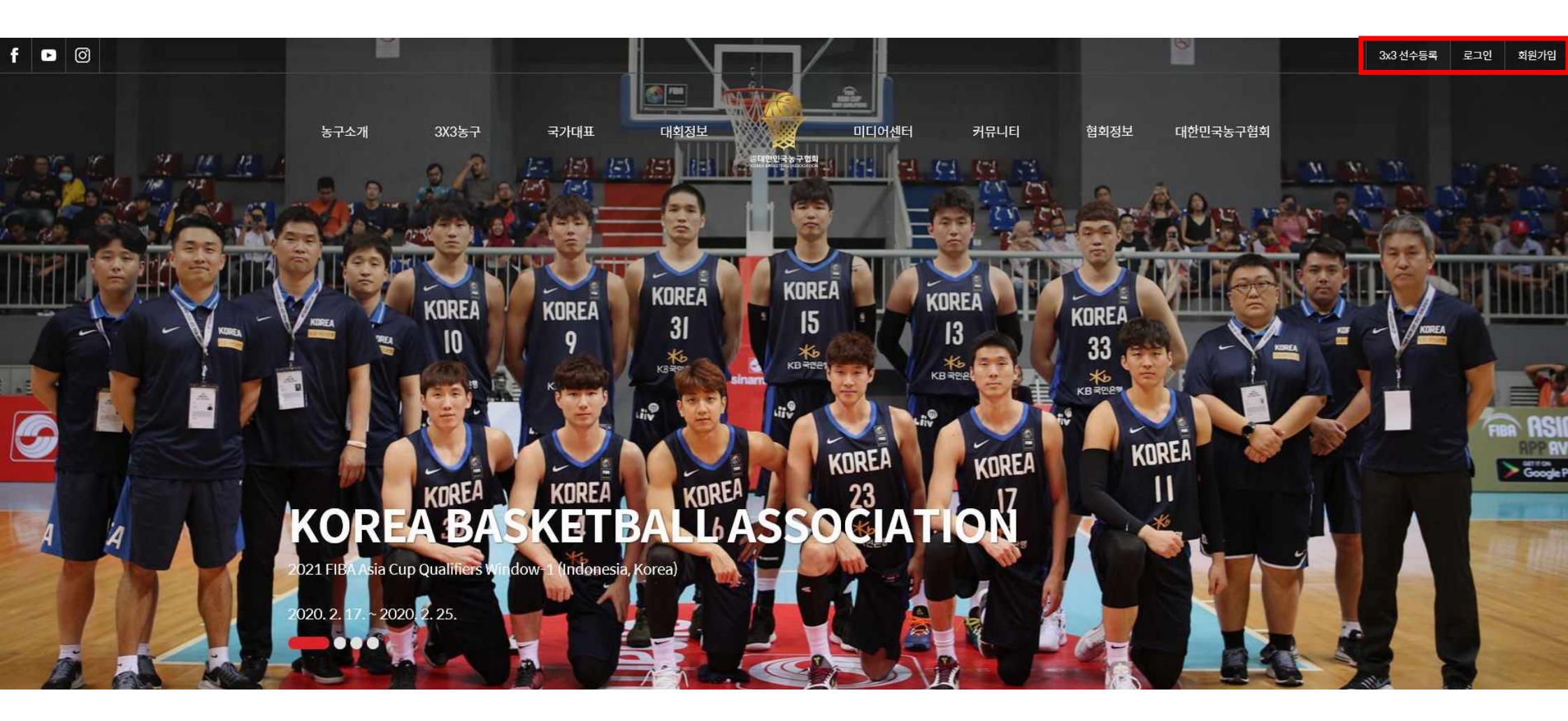

### 2 로그인 후 메인 페이지 메뉴 대회 정보→ 국내대회 클릭

#### f 🕑 🎯 3x3 선수등록 미디어센터 커뮤니티 협회정보 농구소개 3X3농구 국가대표 대회정보 대한민국농구협회 츹대한민국농구협회 국내대회 농구역사 3X3 소개 국가대표 NEWS FAQ 공지사항 회장인사말 경기규칙 3X3 경기영상 국제대회 KBA SNS 경영공시 역대회장 국제대회 역대결과 갤러리 농구기록실 자료실 등록현황 연혁 3X3 경기갤러리 국가별 역대 전적 영상 국가대표 · 청소년대표 3X3대회 경기다시보기 회의자료 임원명단 선수별 기록 3X3 코리아리그 팀 순위 강습회 조직도 3X3 선수등록 농구인소식 시도지부 3X3 선수랭킹 정관/제규정 CI소개 찾아오시는길

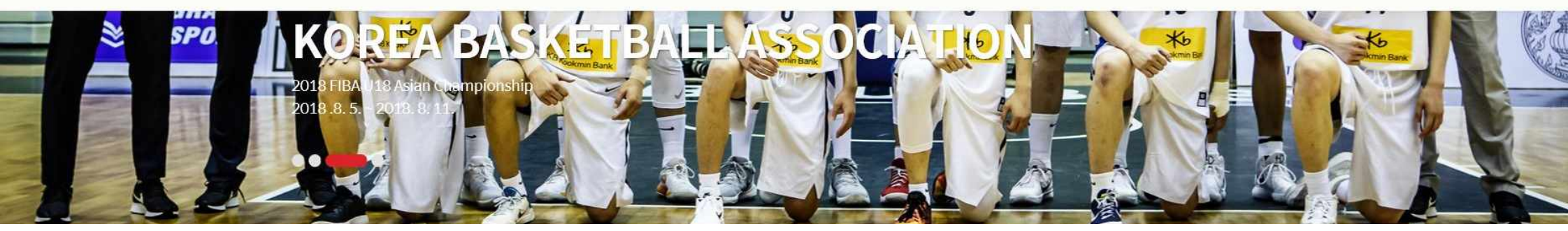

### 3 해당하는 대회 이름 확인 후 "참가신청" 클릭

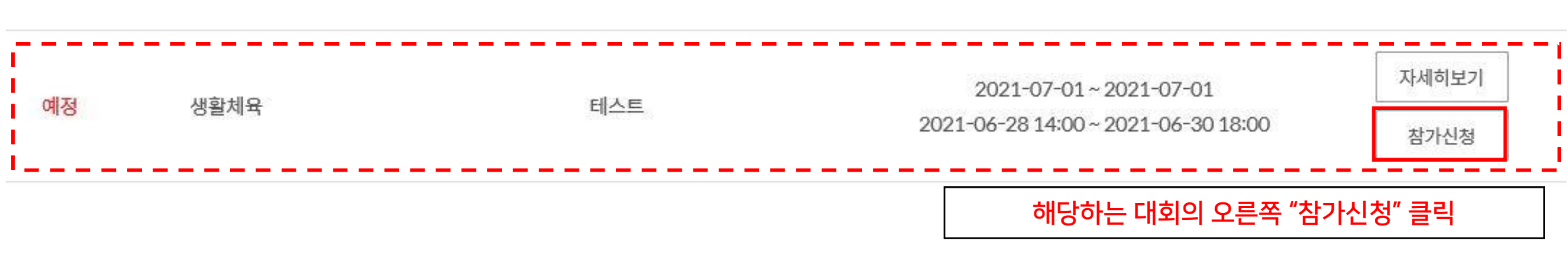

| 성명* | 휴대폰*                   | 000-0000-0000  |
|-----|------------------------|----------------|
| 코치  |                        | + -            |
| 성명* | 휴대폰*                   | 000-0000-0000  |
|     | 코치 인원을 추가하거나 삭제하고 싶을 경 | 우, + / - 버튼 활용 |

#### 감독

| <u> </u> |      |  |
|----------|------|--|
| 팀명*      |      |  |
| 종별*      | 선택 ¥ |  |

### 티저너

| 예정 | 테스트 | 대회개요 |  |
|----|-----|------|--|
|    |     |      |  |

팀명, 참가종별, 감독/코치 정보 입력 - 본참가신청서에 등록이 되어있는 사람만 벤치 착석 가능 -

팀 정보 등록

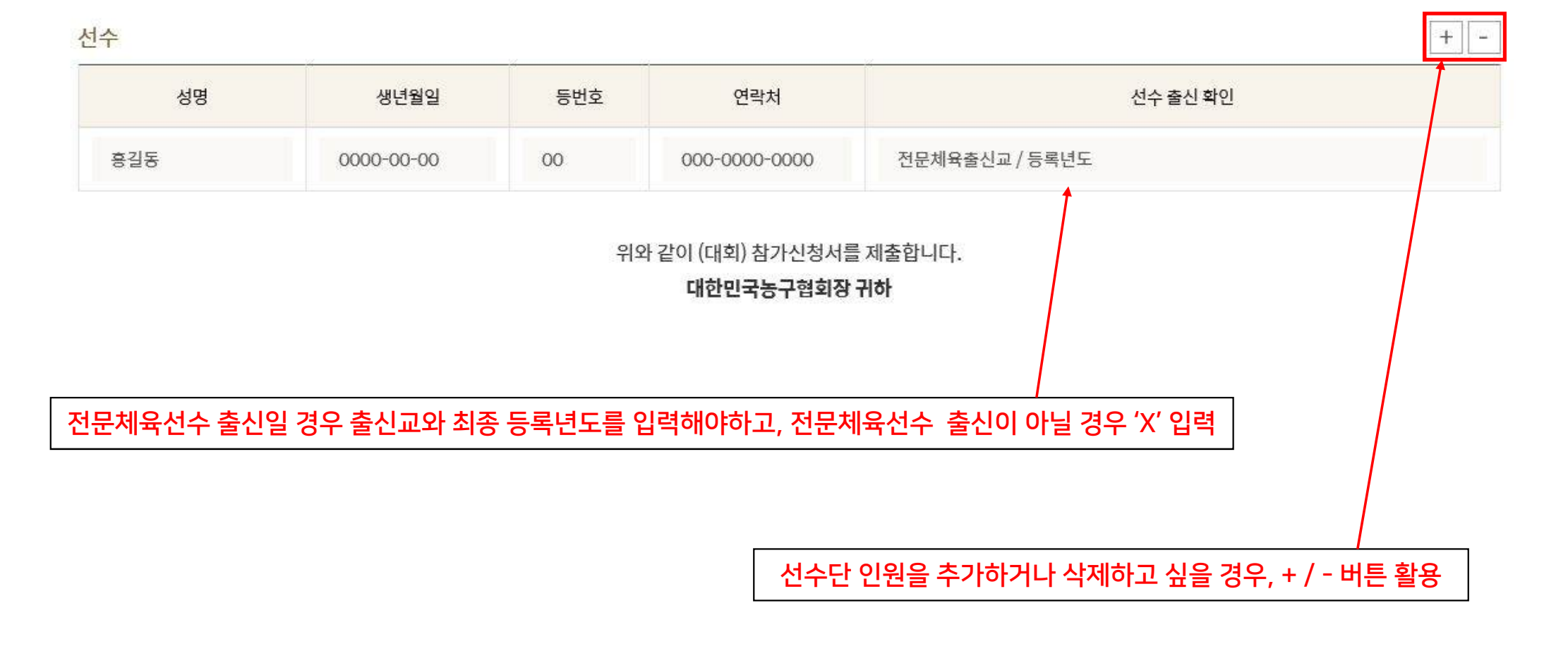

선수명단 및 정보 입력 - 본 참가신청서에 등록이 되어있는 사람만 벤치 착석 및 출전 가능 -

# 팀 정보 등록

### 5 초상권 사용 및 개인정보취급방침 동의

| 서문         |                                                                                              |
|------------|----------------------------------------------------------------------------------------------|
| 대한농구협회는    | - 개인정보 보호법 제30조에 따라 정보주체의 개인정보를 보호하고 이와 관련한 고충을 신속하고 원활하게 처리할 수 있도록 하기 위하여 다음과 같이 개인정보 처리방침을 |
| 수립/공개합니다   | Ξŀ.                                                                                          |
| 1. 개인정보의 차 | 처리 목적                                                                                        |
| 대한농구협회는    | - 다음의 목적을 위하여 개인정보를 처리합니다. 처리하고 있는 개인정보는 다음의 목적 이외의 용도로는 이용되지 않으며, 이용 목적이 변경되는 경우에는 개인정보보호법  |
| 제18조에 따라 ! | 별도의 동의를 받는 등 필요한 조치를 이행할 예정입니다.                                                              |
| 홈페이지 회원 기  | 가입 및 관리                                                                                      |

개인정보취급방침 동의 후 참가비 결제까지 완료되어야 참가신청이 정상 완료됩니다.

동의함에 체크

웹 페이지 메시지

X

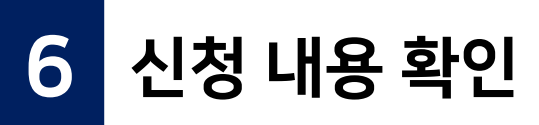

### 참가신청현황

신청하신 대회의 현황을 보실 수 있습니다.

#### 예정 테스트

| 신청상태 | 신청   |
|------|------|
| 팀명   | TEST |
| 종별   | 유저부  |
| 결제방식 | 무료   |
| 결제상태 | 결제완료 |

#### 감독

| 성명 | 김농구 | 휴대폰 | 010-1234-5678 | 이메일 |  |  |
|----|-----|-----|---------------|-----|--|--|
|----|-----|-----|---------------|-----|--|--|

#### 코치

| 성명 | 박바스켓 | 휴대폰        | 010-1234-5678 | 이메일    |     |
|----|------|------------|---------------|--------|-----|
| 순번 | 성명   | 생년월일       | 연락처           | 선수출신확인 | 등번호 |
| 1  | 김선수  | 2000-01-01 | 010-1234-5678 | x      | 1   |

### 신청한 내용이 맞는지 재확인

### **신청 내역 수정 / 신청 취소** 기간 내에 참가신청 정보를 수정 할 경우, 로그인 후 오른쪽 위의 MY PAGE 클릭!

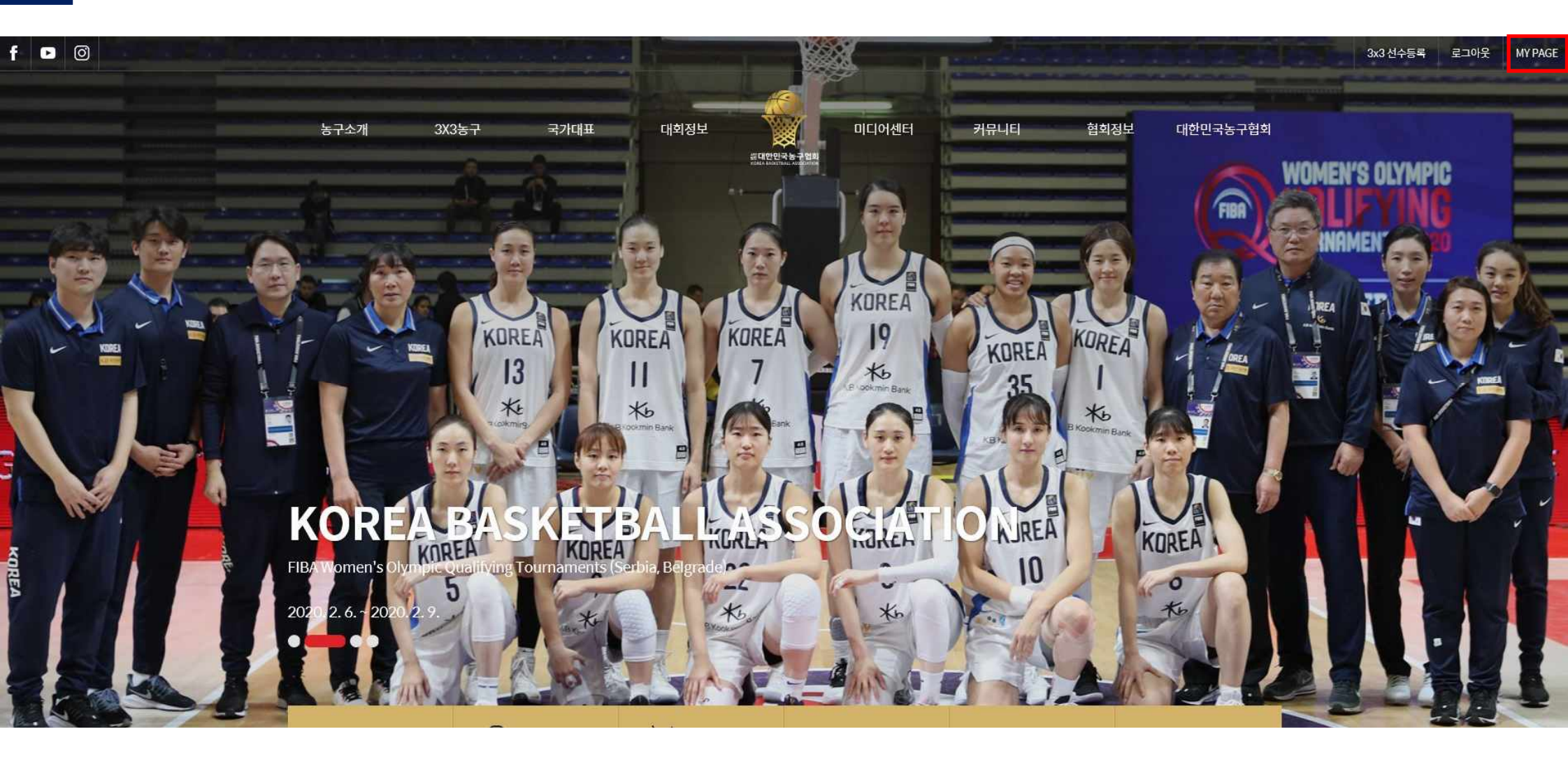

# 건청 내역 수정 / 신청 취소 내 정보 수정 클릭 - 참가신청현황

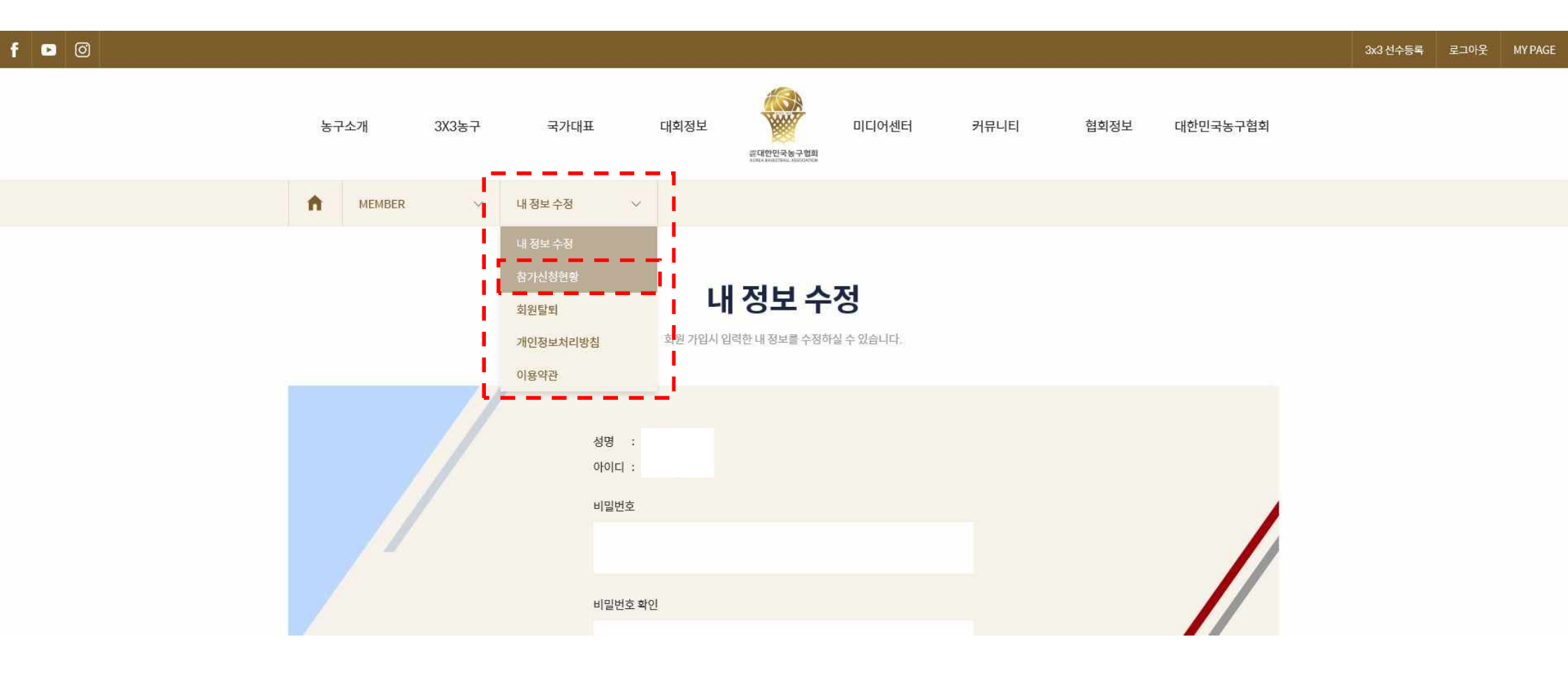

### 7 신청 내역 수정 / 신청 취소

### 참가신청현황

신청하신 대회의 현황을 보실 수 있습니다.

전체 신청완료 신청취소

| No.    | 현황   | 구분     | 대회명 | 대회기간/참가신청 기간                            | 보기    |
|--------|------|--------|-----|-----------------------------------------|-------|
| 0 (14) | 444  | 국내     | 데스트 | 2021-07-01 ~ 2021-07-01                 | 자세히보기 |
| 2      | 1278 | (생활체육) | 니스트 | 2021-06-28 14:00:00 ~ 2021-06-30 18:00: | 신청서보기 |

수정/취소하고자 하는 대회의 '신청서 보기' 클릭

# 신청 내역 수정 / 신청 취소

해당 페이지에서 참가신청현황 확인 가능

|      | 신청서수정      |   | × 신           | 청취소      |  | 아리<br>신청서 수정 / { | ዘ로 내리면<br>신청 취소 버튼이 있음. |
|------|------------|---|---------------|----------|--|------------------|-------------------------|
| -127 | 2000 01 01 | 1 | 010 1534 2010 | <u> </u> |  |                  |                         |
| 서선수  | 2000-01-01 | 3 | 010-1234-5678 | х        |  |                  |                         |
| 양선수  | 2000-01-01 | 5 | 010-1234-5678 | x        |  |                  |                         |

위와 같이 (대회) 참가신청서를 제출합니다.

대한민국농구협회장 귀하

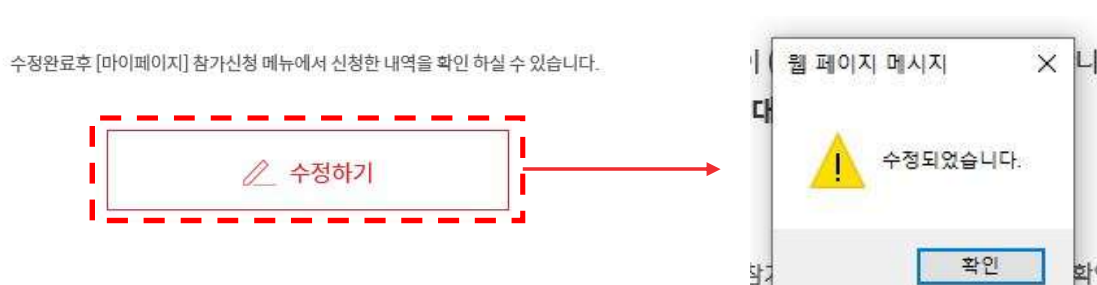

## 8 참가 신청 취소 확인

### 참가신청현황

신청하신 대회의 현황을 보실 수 있습니다.

취소 신청을 했을 경우, "MY PAGE – 참가신청 현황"에 다시 접속하여 신청 현황이 "<u>신청 취소</u>"로 변경되었는지 필히 확인! 전체 신청완료 신청취소 현황 구분 대회명 대회기간/참가신청 기간 보기 No. 자세히보기 국내 2021-10-02~2021-10-02 신청취소 3x3대회신청 TEST 4 (오픈) 2021-02-23~2021-02-23 신청서보기

오류가 발생할 경우, 다른 브라우저를 사용하여 주시기 바랍니다.

- ⊘ 인터넷 익스플로러/크롬/엣지 등 인터넷 브라우저에 따라 정상적으로 작동하지 않을 수 있습니다.
- ⊜ 참가신청서 수정은 각 대회의 참가요강에 명시된 기한 내에서만 가능합니다. 기한 이후에는 팀명/엔트리 수정 등이 불가합니다.
- 선수 등록 시 등록하고자 하는 선수의 정보가 맞는지 반드시 꼼꼼히 확인하여 주시기 바랍니다. 엔트리를 잘못 등록하여 발생하는 문제에 대해서는 일절 책임지지 않으며, 선수 본인의 허가 없이 타인이 임의로 엔트리에 등록할 경우 처벌 받을 수 있습니다.
- 중페이지를 통한 신청 외에는 참가 신청을 받지 않습니다. (모바일 신청 불가, PC 이용)